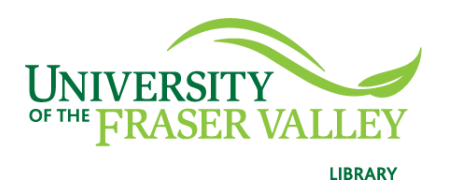

Creation of Persistent Links Docuseek Canadian Collection

Persistent links direct students to specific full-text journal documents found in our research databases. These links are stable, and can be accessed from both on and off campus. These links could be used for e-reserves, electronic reading lists or incorporating into Blackboard and other online course resources.

1. Go to Docuseek and click on My Movies.

|--|

2. Select the movie you want to link to either by clicking on the link or by just hitting link to/embed:

| 16099085504 <mark>9</mark> 98* | Addicted to Plastic | Link to/Embed |
|--------------------------------|---------------------|---------------|
|                                |                     |               |

## OR

# Addicted to Plastic

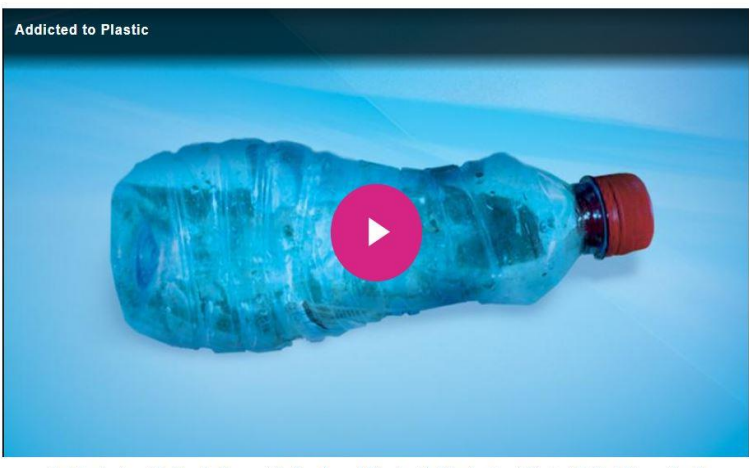

 1. Introduction | 2. Plastic Ocean | 3. The Age of Plastic | 4. Plastic Food Chain | 5. Bird Dissection & Bioaccumulation | 6. Recycle This! | 7. Denmark's Example | 8. TieTek & Agri-Plas | 9. Patagonia & Interface | 10. UniqEco Designs | 11. Third World Plastic | 12. E-Waste & Plastic Bags | 13. Poison Plastic | 14. Scientific Research | 15. Plastic Bottles & Antimony | 16. Farming Plastics | 17. A Call to Action | 18. Leading Question & Credits

</>
</>
</>
</>
</>
</>
</>

3. A pop-up box will open. Choose Permanent Link.

### Linking or embedding Addicted to Plastic

#### Embed code

<<u>iframe</u> src="https://docuseek2.com/v/a/g7C5/0/512/0" seamless="seamless" name="ds2\_iframe" title="<u>Docuseek</u> player" id="ds2\_iframe" height="515" width="829" <u>allowfullscreen</u> webkitallowfullscreen mozallowfullscreen > </<u>iframe</u>> Ê

÷

When you add the above to your course page, the video player will appear "embedded" on your page.

#### **Permanent Link**

https://docuseek2.com/v/a/g7C5/1/0/0

This is a persistent URL to the film. You can include this link on your course page.

- 4. Go to our **OpenAthens Link Generator** and paste in the link. Hit copy.
- 5. The Persistent Link will look like this: <u>https://go.openathens.net/redirector/ufv.ca?url=https%3A%2F%2Fdo</u> <u>cuseek2.com%2Fv%2Fa%2Fg7C5%2F1%2F0%2F0</u>